## 申込内容の確認方法(宮崎県保育士等キャリアアップ研修)

申込内容の確認方法については以下の2パターンで確認が可能です。

## 【①**団体管理者用マイページからログイン】** ・研修ページ内 ( <u>https://kensyu.hokenfukushi.or.jp/nur16/</u> )の

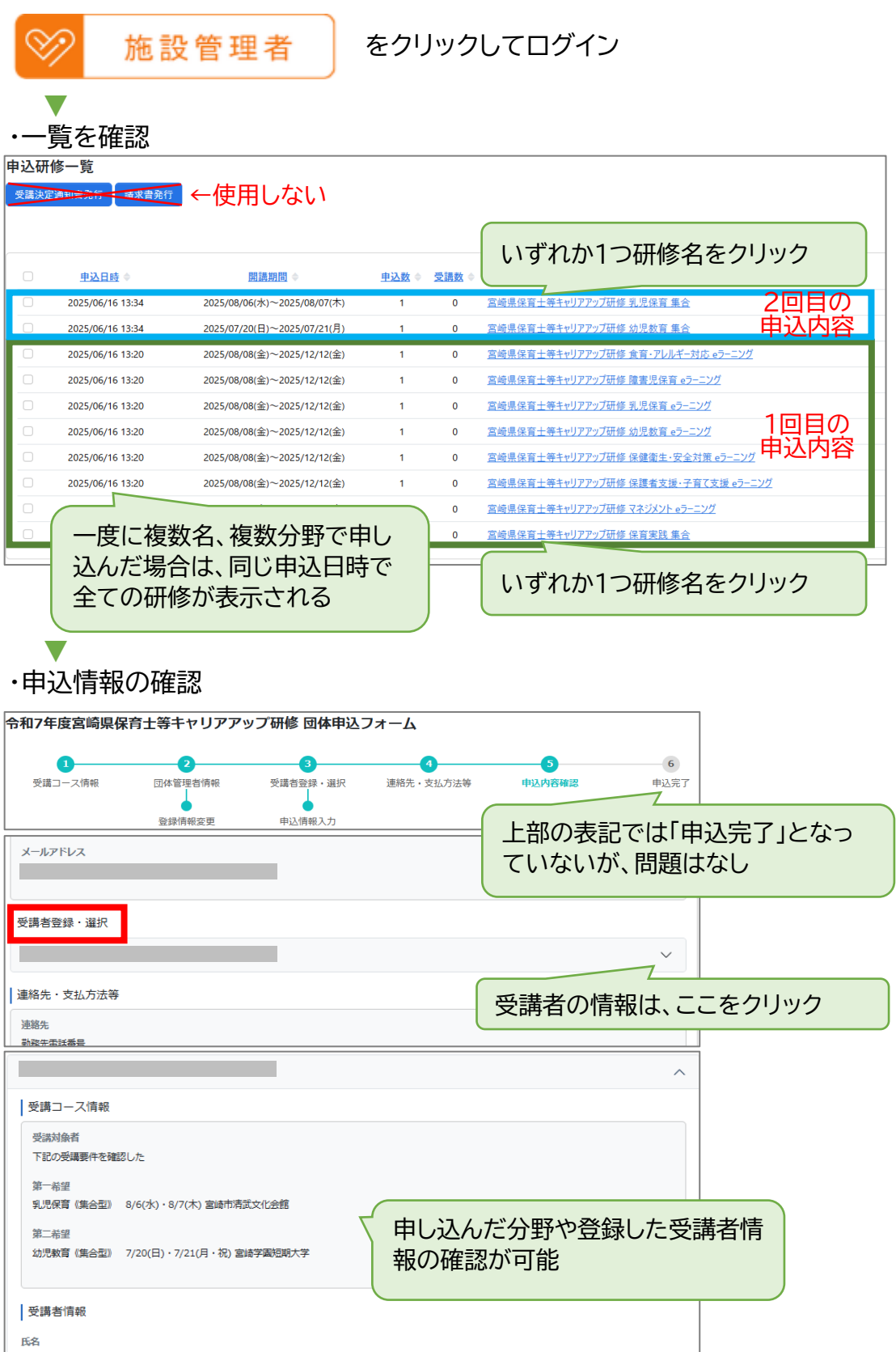

## 【②**受講者用マイページからログイン】** ・研修ページ内 (<u>https://kensyu.hokenfukushi.or.jp/nur16/</u>)の

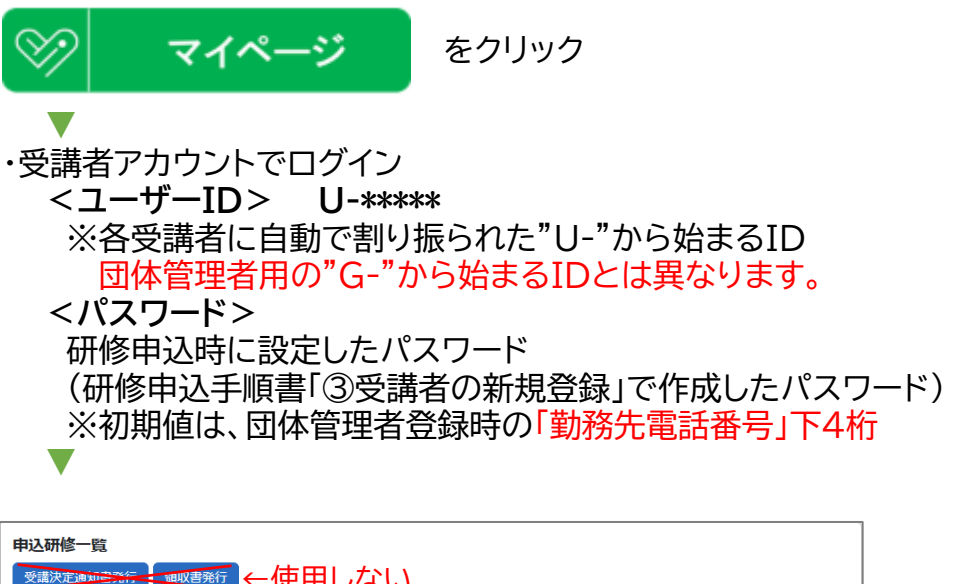

| 受講決 | ■■■■■■■■■■■■■■■■■■■■■■■■■■■■■■■■■■■■■ |                  |                                 |                                         |                          |             |
|-----|---------------------------------------|------------------|---------------------------------|-----------------------------------------|--------------------------|-------------|
| •   | 申込<br>ステータス                           | 申込日時             | 開講期間                            | 研修・コース名                                 | 従事証明書                    | 入金<br>ステータス |
|     | 未選択                                   | 2025/06/16 13:20 | 2025/08/08(金)~<br>2025/12/12(金) | <u>宮崎県保育士等キャリアアップ研修 乳</u><br>児保育 eラーニング | <u>ダウンロード&amp;アップロード</u> |             |
|     | 未選択                                   | 2025/06/16 13:20 | 2025/08/08(金)~<br>2025/12/12(金) | 宮崎県保育士等キャリアアップ研修幼<br>児教育 eラーニング         | <u>ダウンロード&amp;アップロード</u> |             |
|     |                                       |                  |                                 | 申                                       | し込んだ分響                   | の確認         |